## FAQ. RESOLUCIÓN DE PROBLEMAS FRECUENTES

EL MAÑANA

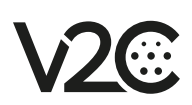

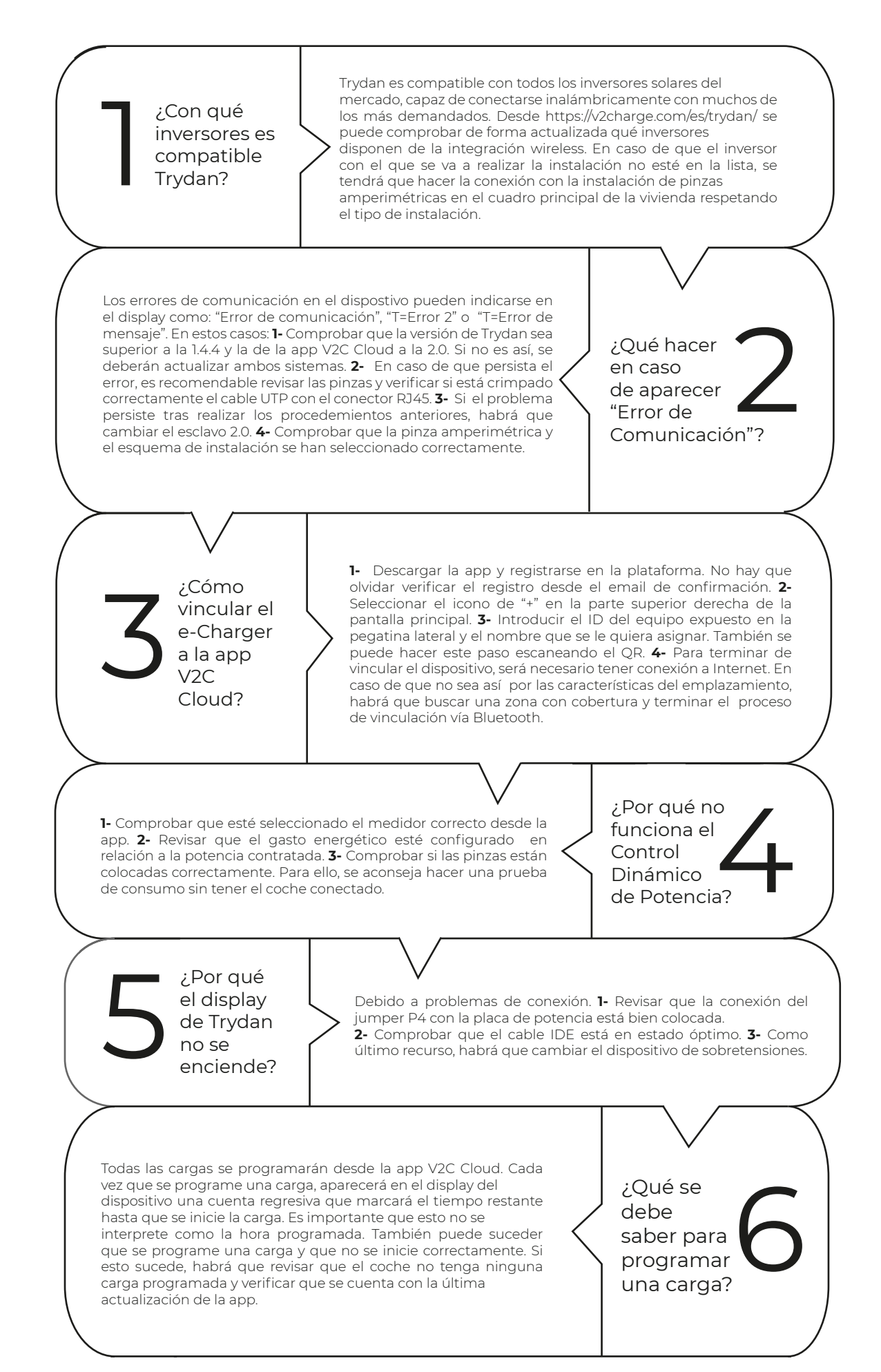